# 1. Application description

This application note describes how to activate and customize the TML interrupt services routines, using an example that sets the "Int 10 - Time period has elapsed" interrupt, to flash a LED, connected to one of the drive digital outputs.

The TML interrupts are special functions that are continuously monitored by the drive firmware. When a TML interrupt occurs, the main TML program execution is suspended and the TML code associated with the interrupt, called Interrupt Service Routine (in short ISR), is executed.

While an interrupt is active, the other interrupts are deactivated. That is why, it is recommended to keep the ISR as short as possible. If this is not possible, then the other interrupts should be re-enabled using the "Interrupts Settings" dialogue (will be presented in chapter 4).

# 2. Application flow chart

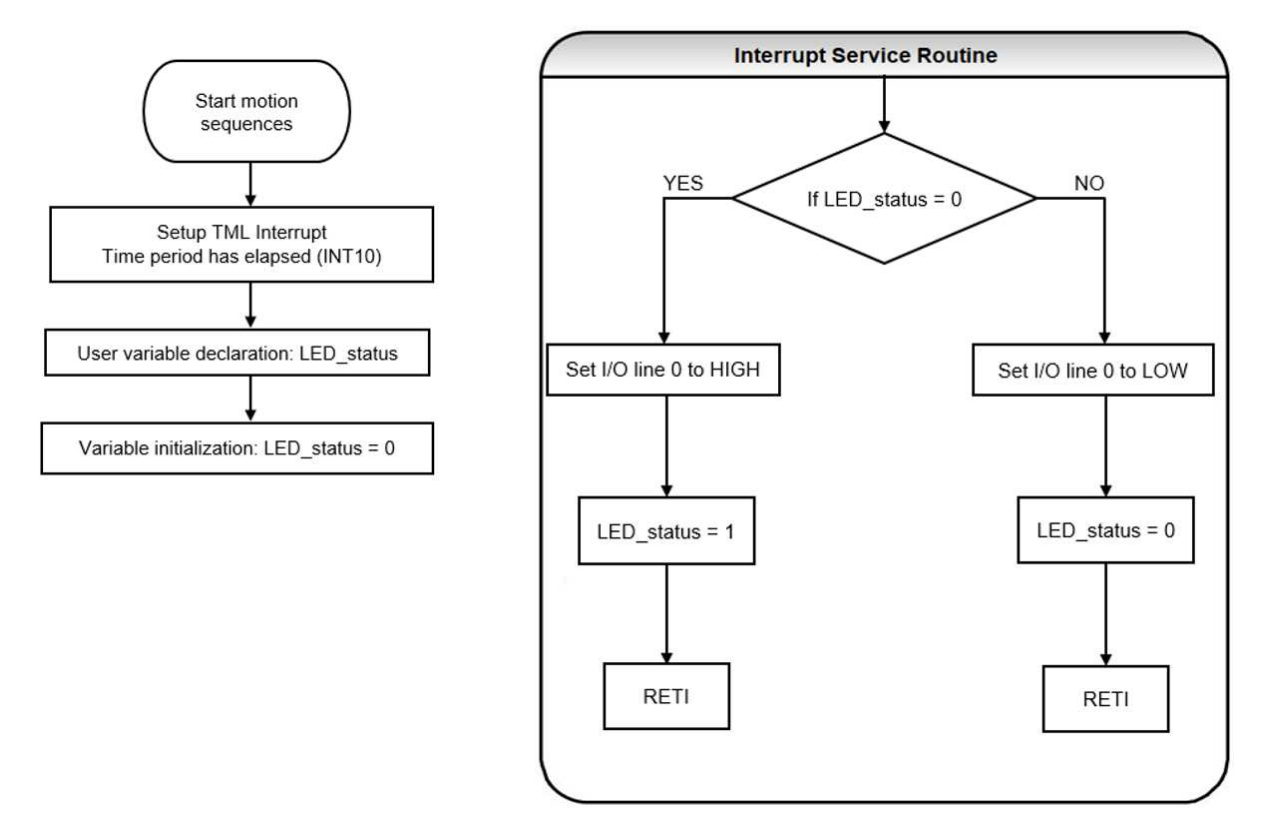

Figure 1. Application structure

## 3. EasyMotion Studio implementation

|                                   |    | 1 2 3                                                                   |          |
|-----------------------------------|----|-------------------------------------------------------------------------|----------|
| Project                           |    |                                                                         |          |
| ハハベ物 ┡ ╬ ២ Ͽ ♥ Ѧ Խ T/ !~          | ۲J | ☐ 1일 월 ½ 월 ■ Misc 🗲 bat                                                 | 10       |
| TMLinterrupt                      |    | Main                                                                    |          |
| 🖃 👘 Untitled Application          |    | Variable declaration                                                    | li.      |
| S Setup                           | 2  | int LED_status; // Define integer variable LED_status                   | E.       |
| Motion                            |    | Variable initialization                                                 | Ļ        |
| Homing Modes                      | 1  | LED_status = 0;                                                         | <b>^</b> |
| Functions                         |    | Enable TML Interrupt                                                    | ·        |
| 🖃 🛅 Interrupts                    |    | SRB ISR, 0x9BFF, 0; //Reset Bits of Interrupt Status Register           | <u> </u> |
| 🚹 int10 - Time period has elapsed | 3  | SRB ICR, 0x9FFF, 0x0400; //Set/Reset Bits of Interrupt Control Register | <b>F</b> |
| CAM Tables                        |    | EINT; //Enable TML INTerrupts                                           | R        |
| 2                                 |    |                                                                         | <u></u>  |
|                                   |    |                                                                         | 19       |
|                                   |    |                                                                         | æ        |
|                                   |    |                                                                         |          |
|                                   |    |                                                                         |          |
|                                   |    |                                                                         |          |
|                                   |    |                                                                         |          |
|                                   |    |                                                                         |          |
|                                   |    |                                                                         |          |
|                                   |    |                                                                         |          |
|                                   |    |                                                                         |          |
|                                   |    |                                                                         |          |
|                                   |    |                                                                         |          |
|                                   |    |                                                                         |          |
|                                   |    |                                                                         |          |
|                                   |    |                                                                         |          |
|                                   |    |                                                                         |          |
|                                   |    |                                                                         |          |
|                                   |    |                                                                         |          |
|                                   |    |                                                                         |          |
|                                   |    |                                                                         |          |
|                                   |    |                                                                         |          |
| J                                 | 1  |                                                                         |          |

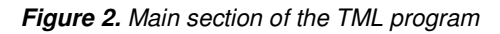

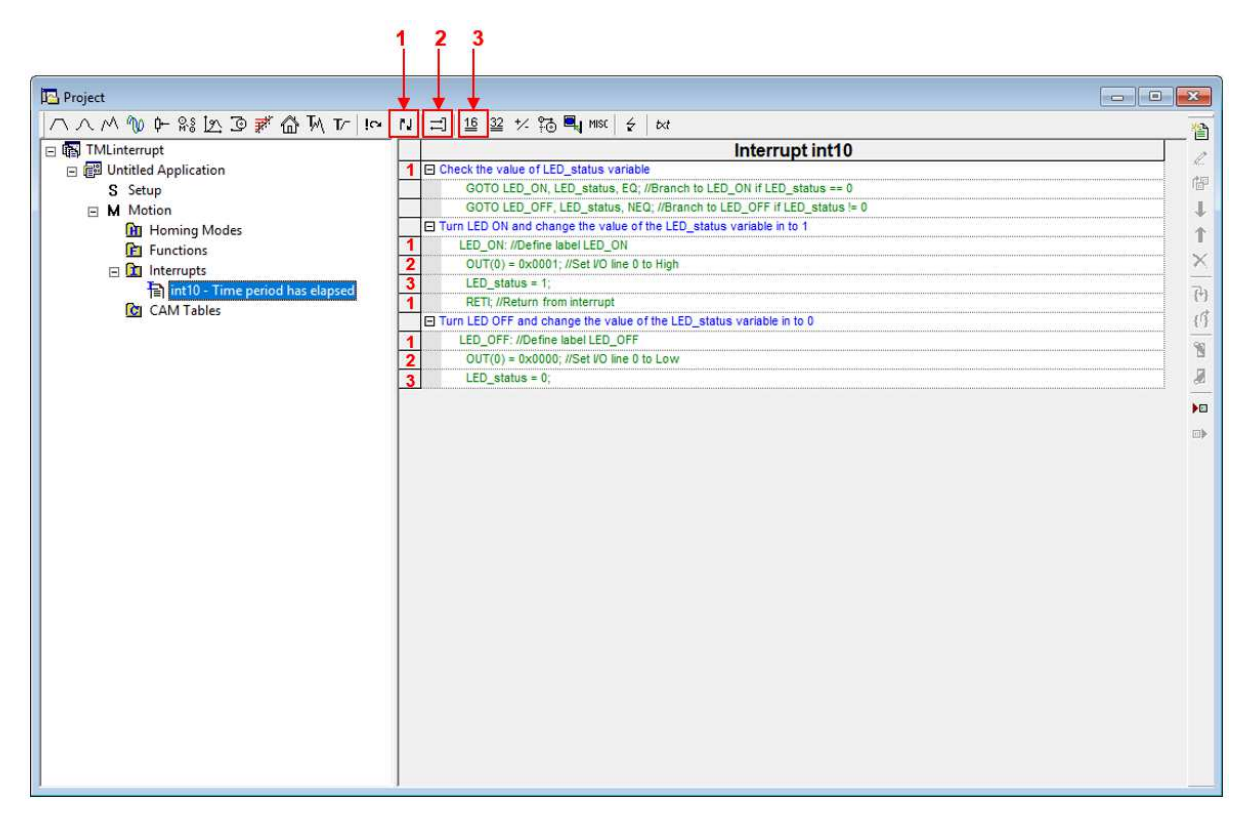

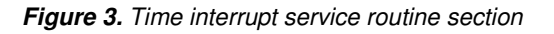

### 4. Detailed description of the EasyMotion Studio implementation

### 4.1 Motion section

The code sequences in the "Motion" section were generated using the buttons marked with 1 to 3 in Figure 2. Clicking on those buttons the following programming dialogues will open.

• The "Miscellaneous" dialogue (2) allows to declare user variables, reset/exit the drive/motor from the fault status, execute the "END" / "NOP" / "ENDINIT" TML instructions, change the CAN / RS-232 baudrate and save the actual setup into the drive memory.

In this case the "Miscellaneous" dialogue was used to declare "LED\_status" user variable, that is use to track the output status (active or inactive).

• The "Assignment and Data Transfer – 16 bit Integer Data" dialogue (1) allows different operations with the 16-bit integer variables / parameters / registers. Here it was sued to initialize the "LED\_status" user variable with 0.

| Miscellaneous                          | ? | $\times$ |
|----------------------------------------|---|----------|
| Define variable named     LED_status   |   |          |
| of type int                            | • |          |
| C Reset FAULT status                   |   |          |
| C Insert END instruction               |   |          |
| C Insert NOP instruction               |   |          |
| Serial communication                   |   |          |
| C Change baudrate to 📃 🚬               |   |          |
| CAN communication                      |   |          |
| C Change baudrate to                   |   |          |
| C Insert ENDINIT instruction           |   |          |
| C Save actual setup data in the EEPROM |   |          |
| OK Cancel Help                         |   |          |

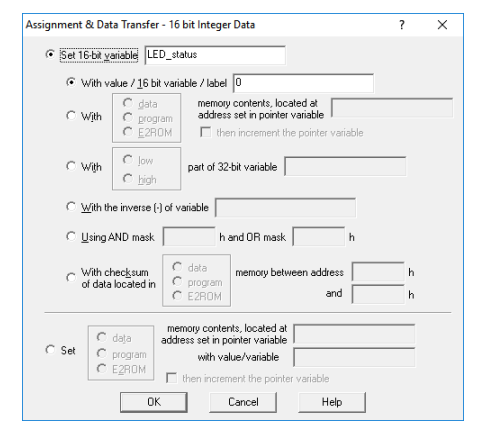

Figure 4. Defining the user variables

Figure 5. Set the a user variable

• The "Interrupt Settings" dialogue (3) allows to activate and/or deactivate the TML (Technosoft Motion Language) interrupts. In this case, it was used to activate the "int10 – Time period has elapsed" interrupt routine and set it to 0.5 s.

| TML Interrupts     Enable     Disable       Int0 - Enable input has changed     Import of the second of the second of                                                                    | Globally disable TML Interrupts             | Enable/Disable | TML Interrupts | Reset previous TML |         |
|----------------------------------------------------------------------------------------------------|---------------------------------------------|----------------|----------------|--------------------|---------|
| Into - Enable input has changed                                                                                                    | TML Interrupts                              | Enable         | Disable        | interrupt requests |         |
| ntl - Short-circuit       Image: Control end of the short-circuit       Image: Control end of the short-circuit         ntl 2 - Software protections       Image: Control end of the short-circuit       Image: Control end of the short-circuit       Details         ntl 2 - Control end of the short-circuit       Image: Control end of the short-circuit       Image: Control end of the short-circuit       Details         ntl 2 - Control end of the short-circuit       Image: Control end of the short-circuit       Image: Control end of the short-circuit       Details         ntl 2 - Software input transition detected       Image: Control end of the short-circuit       Image: Control end of the short-circuit       Details         ntl 3 - Control end of the short-circuit       Image: Control end of the short-circuit       Image: Control end of the short-circuit       Details         ntl 0 - Time period has elapsed       Image: Control end of the short-circuit       Image: Control end of the short-circuit       Image: Control end of the short-circuit       Image: Control end of the short-circuit         It 1 - Event set has occurred       Image: Control end of the short-circuit       Image: Control end of the short-circuit       Image: Control end of the short-circuit         It 2 - Position trigger 14 change detected       Image: Control end of the short-circuit       Image: Control end of the short-circuit       Image: Control end of the short-circuit         It 2 - Position trigger 14 change detected       Im                                                                                                    | nt0 - Enable input has changed              |                |                | Г                  |         |
| 12 - Software protections     Image: Control error     Image: Control error       13 - Control error     Image: Control error     Image: Control error       14 - Communication error     Image: Control error     Image: Control error       14 - Control error     Image: Control error     Image: Control error       14 - Control error     Image: Control error     Image: Control error       14 - Control error     Image: Control error     Image: Control error       14 - Software programmed transition detected     Image: Control error     Image: Control error       14 - LSN programmed transition detected     Image: Control error     Image: Control error       14 - Software input transition detected     Image: Control error     Image: Control error       14 - Software input transition detected     Image: Control error     Image: Control error       14 - Software input transition detected     Image: Control error     Image: Control error       14 - Software input transition detected     Image: Control error     Image: Control error       14 - Event set has occurred     Image: Control error     Image: Control error       14 - Position trigger 14 change detected     Image: Control error     Image: Control error                                                                                                    | nt1 - Short-circuit                         | Γ              | Г              | Г                  |         |
| nt3 - Control error                                                                                                    | nt2 - Software protections                  | Г              | Г              | Г                  | Details |
| Intl - Communication error  Imst - Position wraparound Imst - Sup programmed transition detected Imst - Sup programmed transition detected Imst - Sup progra | Int3 - Control error                        | Г              | Г              | Г                  |         |
| Int5 - Position wraparound                                                                                                    | Int4 - Communication error                  | Г              | <b>—</b>       | <b>F</b>           |         |
| Int8 - LSP programmed transition detected     Imit P     Imit P     Imit P     Details       Int7 - LSN programmed transition detected     Imit P     Imit P     Details       Int8 - Capture input transition detected     Imit P     Imit P     Details       Int9 - Motion is completed /in velocity     Imit P     Imit P     Imit P       Int10 - Time period has elapsed     Imit Imit P     Imit P     Imit P       Int11 - Event set has occurred     Imit P     Imit P     Imit P       Int12 - Position trigger 14 change detected     Imit P     Imit P                                                                                                    | nt5 - Position wraparound                   | Ē              | E              | Г                  |         |
| Int7 - LSN programmed transition detected  IM7 - LSN programmed transition detected  IM8 - Capture input transition detected  IM8 - Capture input transition transition transiti | Int6 - LSP programmed transition detected   |                |                |                    | Details |
| Int8 - Capture input transition detected                                                                                                    | nt7 - LSN programmed transition detected    | <b></b>        |                | E [                | Details |
| Int9 - Motion is completed / in velocity T T T Details<br>Int10 - Time period has elapsed IX T Details<br>Int11 - Event set has occurred T T T<br>Int12 - Position trigger 14 change detected T T T T                                                                                                    | Int8 - Capture input transition detected    | Π              |                | Г                  | Details |
| Intl0 - Time period has elapsed     Image: Constraint of the second second                           | int9 - Motion is completed / in velocity    | Г              | Г              | Г _                |         |
| Int11 - Event set has occurred                                                                                                    | nt10 - Time period has elapsed              | X              | Г              | X                  | Details |
| Int12 - Position trigger 14 change detected  T T T T                                                                                                    | ht11 - Event set has occurred               | Г              |                | E F                | 1       |
| OK. Cancel Help                                                                                                    | Int12 - Position trigger 14 change detected | Γ              | F              | Г                  |         |
|                                                                                                    |                                             |                |                |                    |         |

Figure 6. Interrupt Settings dialogue

### 4.2. Time period Interrupt routine

The "Interrupts" section allows to customize the TML interrupt service routines. Once the "User defined" option is marked the interrupt routine will appear in the project window (left side), under the "Interrupts" section.

| Project                                |                                             |           |                |                |
|----------------------------------------|---------------------------------------------|-----------|----------------|----------------|
| 🖃 🌇 APN - TML interrupt routines using |                                             | Interrupt | ts             |                |
| 🖃 📳 Untitled Application               | int0 - Enable input has changed             | Default   | OUser defined  | Reload default |
| S Setup                                | int1 - Short-circuit                        | Default   | O User defined | Reload default |
| M Motion                               | int2 - Software protections                 | Default   | OUser defined  | Reload default |
| Homing Modes                           | int3 - Control error                        | Default   | OUser defined  | Reload default |
| E Functions                            | int4 - Communication error                  | Default   | OUser defined  | Reload default |
|                                        | int5 - Position wraparound                  | Default   | OUser defined  | Reload default |
| int10 - Time period bas elansed        | int6 - LSP programmed transition detected   | Default   | OUser defined  | Reload default |
| a CAM Tables                           | int7 - LSN programmed transition detected   | Default   | OUser defined  | Reload default |
| CAW Tables                             | int8 - Capture input transition detected    | Default   | OUser defined  | Reload default |
|                                        | int9 - Motion is completed / in velocity    | Default   | OUser defined  | Reload default |
|                                        | int10 - Time period has elapsed             | O Default | User defined   | Reload default |
|                                        | int11 - Event set has occurred              | Default   | OUser defined  | Reload default |
|                                        | int12 - Position trigger 14 change detected | Default   | OUser defined  | Reload default |

Figure 7. How to customize the TML interrupt service routines

This application uses the "Int10 – Time period has elapsed" interrupt routine, to check the value of the "LED\_status" user variable and command the OUT(0) digital output.

The code sequence inside the "Int10 – Time period has elapsed" interrupt was generated using the buttons marked with 1 to 3 in Figure 3. Clicking on those buttons the following programming dialogues will open.

• The "Jumps and Function Calls" dialogue (1) allows to control the TML program flow through unconditional or conditional jumps and unconditional, conditional or cancelable calls of TML functions. In this application, the "Jumps and Function Calls" dialogue was used to create some conditional jumps, function on the "LED\_status" user variable (if "LED\_status = 0" the "OUT(0)" output is set to the active level, to switch ON the LED. Otherwise, the "OUT(0)" is set inactive, to switch OFF the LED).

| Jumps and Function Calls                                                                                                    | ?                                                | ×     | Jumps and Function Calls                                                                                                    | ? | ×      |
|----------------------------------------------------------------------------------------------------|--------------------------------------------------|-------|----------------------------------------------------------------------------------------------------|---|--------|
| Gota         At address, label         or         at address, label         at address set in variable         C Cancelable Call         C RETurn from function         C RETurn from pterupt         C Abort cancelable call         C Insert label named. | D <u>N</u> EQ<br>DLE <u>Q</u> H<br>D <u>G</u> EQ | nan O | C Goto     at address, label       C Gall     or       C Cancelable Call     it variable       C RETurn from function     IF it variable       C RETurn from interrupt     △ Abort cancelable call |   | than 0 |
| OK Cancel Help                                                                                                    |                                                  |       | OK Cancel Help                                                                                                    |   |        |

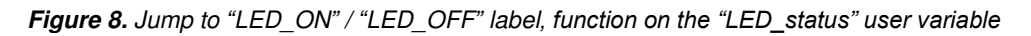

The same dialogue was used to create the "LED\_ON" and "LED\_OFF" labels.

| Jumps and Function Calls ? X                                                                                                    | Jumps and Function Calls ? X                                                                                                    |
|----------------------------------------------------------------------------------------------------|----------------------------------------------------------------------------------------------------|
| Goto     at address, label     or     at address, label     or     at address, label     or     at address, label     or     at address are in variable     Cancelable Call     Cancelable call     Cancel     DK     Cancel     Help | C goto     at address, label       C gall     at address, label       at address, label     at address, label       C Gancelable Call     if variable       C RETurn from junction     if variable       C Abort cancelable call     if wariable       C Insert label named     LED_OFF       OK     Cancel |

Figure 9. Create the "LED\_ON" / "LED\_OFF" label

• The "I/O" dialogue allows different operations with the drive digital inputs and outputs. It was used here to set the "OUT(0)" digital output LOW or HIGH (function on the "LED\_status" variable value). This way, the LED connected to this input is switched ON or OFF.

| 1/0 ×                                                                                                    | 1/0 ×                                                                                                    |
|----------------------------------------------------------------------------------------------------|----------------------------------------------------------------------------------------------------|
| Single I/0     Read an input     Read input line     into variable                                                                                                    | Read an input     Read an input     C Read input line     into variable                                                                                                    |
| Set an output<br>Set output line OUTO<br>status C low C high<br>Set I/D line type<br>Set as output                                                                                                    | Set an output<br>Set output line OUTO<br>status I low Chigh<br>Set I/O line type<br>Set as output                                                                                                    |
| C Read input(s) 15 14 13 12 11 10 9 8 7 6 5 4 3 2 1 0<br>into variable                                                                                                    | C Read input(s) 15 14 13 12 11 10 9 8 7 6 5 4 3 2 1 0<br>into variable                                                                                                    |
| C Set output(s)       15       14       13       12       11       10       9       8       7       6       5       4       3       2       1       0         C as       High       C       C <t< th=""><th>C Set output(s)       15       14       13       12       11       10       3       8       7       6       5       4       3       2       1       0         C as       High       C       C       <t< th=""></t<></th></t<> | C Set output(s)       15       14       13       12       11       10       3       8       7       6       5       4       3       2       1       0         C as       High       C       C <t< th=""></t<> |
| OK Cancel Help                                                                                                    | OK Cancel Help                                                                                                    |

Figure 10. How to set output line status

• Once the OUT(0) digital output status is changed, the "Assignment and Data Transfer – 16 bit Integer Data" dialogue (3) is used to modify the "LED\_status" variable value. This has the purpose to indicate that the LED is ON ("LED\_status = 1") or OFF ("LED\_status = 0").

| Assignment & Data Transfer - 16 bit Integer Data                                                                                                    | ?      | × | Assignment & Data Transfer - 16 bit Integer Data                                                                           | ?      | Х |
|----------------------------------------------------------------------------------------------------|--------|---|----------------------------------------------------------------------------------------------------|--------|---|
| Set 16-bit variable LED                                                                                                    |        |   |                                                                                                    |        |   |
| With value / 16 bit variable / label                                                                                                    |        |   | With value / <u>1</u> 6 bit variable / label                                                                               |        |   |
| C With C data<br>C program C E2ROM I then increment the pointer variable                                                                                             |        |   | C With C data memory contents, located at<br>address set in pointer variable C E2ROM T then increment the pointer variable |        |   |
| C With C low part of 32-bit variable                                                                                                    |        |   | C With C jow part of 32-bit variable                                                                                       |        |   |
| C With the inverse (-) of variable                                                                                                    |        |   | C With the inverse (-) of variable                                                                                         |        |   |
| C Using AND mask h and OR mask h                                                                                                    |        |   | C Lising AND mask h and OR mask h                                                                                          |        |   |
| C With checksum C data C program C data located in C E2ROM and                                                                                                    | h<br>h |   | C With checksum C data C program C E2ROM and                                                                               | h<br>h |   |
| C Set C data<br>C program<br>C E2ROM<br>Memory contents, located at<br>address set in pointer variable<br>with value/variable<br>then increment the pointer variable |        |   | C Set C data<br>C program<br>C E2ROM with value/variable                                                                   |        |   |
|                                                                                                    |        |   | OK Cancel Help                                                                                                    |        |   |

Figure 11. Variable's value corresponding to the LED ON / OFF status

• After the "OUT(0)" digital output state is changed and the "LED\_status" variable is set accordingly, the program should return from the interrupt. This is done using the "RETI;" (return from interrupt) instruction. It can be inserted from the "Jumps and Function Calls" dialogue (1).

<u>**Remark**</u>: In in the second case (when the LED is switched off), the "RETI" instruction is not used anymore because the program returns naturally to the "Motion section" (the interrupt routine ends after "LED\_status = 0" instruction).

| Jumps and Function                                                                                                    | Calls                                                                                     | ?                       | ×      |
|----------------------------------------------------------------------------------------------------|-------------------------------------------------------------------------------------------|-------------------------|--------|
| C <u>G</u> oto<br>C <u>C</u> all<br>C <u>Ca</u> ncelable Call<br>C RET urn from <u>f</u> un<br>RET urn from <u>inte</u><br>C <u>A</u> bort cancelable<br>C <u>Insert label name</u> | at address, label<br>or<br>at address set in variable<br>if variable<br>is call<br>c call | C NEQ<br>C LEQ<br>C GEQ | than O |
|                                                                                                    | OK Cancel Help                                                                            |                         |        |

Figure 12. How to insert a "RETI" TML instruction

## 5. Application evaluation

This application requires to connect a LED to the "OUT(0)" digital output, according to the schematics in the drive user manual. If this is not possible, then the "2\_Drive IO" control panel in EasyMotion Studio can be used.

| ect Application Communi                         | cation View Control Panel Wind                                                                                            |                                                                                                    | OFT STAT STOP                                                                                                    |             |
|-------------------------------------------------|----------------------------------------------------------------------------------------------------|----------------------------------------------------------------------------------------------------|----------------------------------------------------------------------------------------------------|-------------|
| ☞ ⊌   ☺   ฃ 😐 🖗 ೫                               | Project                                                                                                    | Ctrl+J                                                                                                    | 📾 📅 📆 🙀 🕺                                                                                                    |             |
|                                                 | Command Interpreter                                                                                                    | Ctrl+I                                                                                                    |                                                                                                    |             |
|                                                 | Logger                                                                                                    | Ctrl+L                                                                                                    |                                                                                                    |             |
|                                                 | Multi-Axis Logger                                                                                                    | Ctrl+A                                                                                                    |                                                                                                    |             |
|                                                 | Scope                                                                                                    | Ctrl+E                                                                                                    |                                                                                                    |             |
|                                                 | Control Panel                                                                                                    | >                                                                                                    | 1_Motion Status                                                                                                    | Ctrl+1      |
|                                                 | Memory                                                                                                    | Ctrl-M                                                                                                    | 2_Drive IO                                                                                                    | Ctrl+2      |
|                                                 | Output                                                                                                    |                                                                                                    | 3_CANopen Status                                                                                                    | Ctrl+3      |
|                                                 | V Toolbar                                                                                                    |                                                                                                    | 4_Drive Status                                                                                                    | Ctrl+4      |
|                                                 | 🗸 Status Bar                                                                                                    |                                                                                                    |                                                                                                    |             |
|                                                 | View Graph Plot                                                                                                    |                                                                                                    |                                                                                                    |             |
| Digita                                          | e IO                                                                                                    | Digital Outp                                                                                                    | J<br>puts                                                                                                    |             |
| Piez 2_Driv<br>Digita<br>Genera<br>N0<br>H<br>L | e IO<br>1 Inputs<br>1 purpose Enable G<br>IN1 H H H H H C C C C C C C C C C C C C C                                       | Digital Outp<br>ieneral purpos<br>UTO DUT1 OUT<br>T H C H C I<br>C L C L C I                                                           | See Error Ready<br>H C L C H<br>L C L C L                                                                                                    | <b>b</b>    |
| Pigita<br>Genera<br>N0<br>↓<br>↓                | e IO<br>al Inputs<br>I purpose<br>IN1 H H H H<br>L L L L                                                                  | Digital Outp<br>ieneral purpos<br>uro puri lour<br>H C H C I<br>C L C I<br>Analog Inpu                                                 | Se Error Ready<br>H OUT2/ OUT3/<br>H C L OUT2/<br>Its                                                                                                    | <b>D</b>    |
| Pigita<br>Genera<br>N0<br>↓<br>Limit s          | e IO<br>al Inputs<br>I purpose Enable<br>IN1 H H H H<br>L L L L<br>witches Capture                                        | Digital Outp<br>ieneral purpos<br>H O H O H<br>C L C I<br>Analog Inpu<br>Feedback(AI                                                   | Duts<br>Se Error Ready<br>I4 0UT2/ 0UT3/<br>H ⊂ L ⊂ H<br>C L ⊂ L<br>Its<br>D2) Reference(AD5)                                                                                                    | <b>B</b>    |
| Limit s                                         | e IO<br>1 Inputs<br>1 purpose Enable<br>IN1 H H H H<br>L L L L<br>witches Capture<br>LSN Indx1 Indx2                      | Digital Outp<br>ieneral purpos<br>UTO DUT1OUT<br>H C H C I<br>C L C I<br>Analog Inpu<br>Feedback(At                                    | Error         Ready           From Ready         CH           CH         CH           CH< | Ĩ<br>₽<br>0 |
| Limit s                                         | e IO<br>1 Inputs<br>1 purpose Enable<br>IN1 IN4 H H H<br>L L L L<br>witches Capture<br>IN3/LSP Indx1 Indx2<br>H H H H L L | Digital Outp<br>ieneral purpos<br>UTO DUT1 OUT<br>H H H H I I<br>L C L C I<br>Analog Inpu<br>Feedback(AI<br>0.137<br>5<br>[]<br>U<br>0 | Duts<br>se Error Ready<br>I 0UT2/ OUT3/<br>H<br>L C L C H<br>C L<br>Its<br>D2) Reference(AD5)<br>3.53<br>5<br>M<br>0<br>1<br>0<br>0<br>0<br>1<br>0<br>0<br>0<br>0<br>0<br>0<br>0<br>0<br>0<br>0<br>0<br>0<br>0                                                                                                    | 0           |

Figure 13. How to insert a "RETI" TML instruction

During the program execution the "OUT(0) digital output will switch High (H) and Low (L) each 0.5 respecting the algorithm presented in the previous chapter.